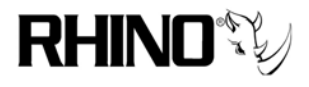

Rhino Equipment Corporation Application Note

## Introduction:

This document describes the use of the Rhino Ceros restore CD. WARNING THE RESTORE CD WILL DESTROY ALL DATA ON ALL DISKS.

## Prep:

To restore the system you will need the following tools:

- 1- #6 Phillips head screw driver
- 1- IDE CD-ROM drive set as "Master"
- 1- IDE cable to attach the CD-ROM
- Back up anything you don't want to lose.
- Power down and disconnect the power from your Ceros unit.
- Remove the 3 top, 3 left and 3 right black screws and remove the cover.
- Connect the IDE cable in to the GREEN IDE plug and connect to the CD Drive.
- Reconnect the power cord to the unit and power up.
- While booting press the "DEL" key to enter Setup (BIOS)
- Under "Integrated Peripherals" enable IDE-Channel 0.
- Press F10 to Save and Exit.

## **Restore:**

Reboot your system and press F12 while booting, you should be brought to a boot menu. Once at the boot menu insert your Ceros restore disk and select CD-ROM.

When the bright red screen comes up read the warning, if your ok with the message you can simply press enter on a single disk system. If your system came configured with **RAID** at the boot: prompt type **restore-raid1** 

The process takes around 10-20 Minutes. Be sure to back up any data you don;t want to loose. There is no free way to get back your data.